## Опис процедури вибору навчальними закладами освітніх курсів Проекту «Енергоефективні школи: нова генерація» на 2021-2022 н.р. (для зареєстрованих шкіл)

Для вибору курсів Проекту «Енергоефективні школи: нова генерація» на **2021-2022** н.р. навчальними закладами, які були зареєстровані у Програмі дистанційного навчання:

1) Увійдіть на сайт Проекту «Енергоефективні школи: нова генерація» за посиланням <u>http://energyschool.org.ua/</u>

2) Натисніть на банер «Допомога» для переходу на сторінку адміністрування навчальних курсів.

| $\leftarrow \  \   \Rightarrow \  \   O$ | 🕆 https://energy                         | school.org.ua                     |               |                                                   | C41      | Q 10              | £_≡                               | æ                     | ۲           | ••• |
|------------------------------------------|------------------------------------------|-----------------------------------|---------------|---------------------------------------------------|----------|-------------------|-----------------------------------|-----------------------|-------------|-----|
| : Energy<br>School                       | Элтек Енергія                            | еззнитну<br>наскато<br>назвитну   | ΠΡΟ ΠΡΟΕΚΤ    | курси експерти                                    | ПАРТНЕРИ | КОНТАКТИ          | 0                                 | 90                    |             |     |
| -                                        |                                          |                                   |               |                                                   |          | 2011              |                                   |                       | •           |     |
| нов                                      | ргоефе                                   | ктивні ш<br>ація                  | коли:         |                                                   |          | npe               | ректу                             | N                     | 2           |     |
| neb                                      | arenep                                   | CI III III                        |               |                                                   | 30 3     | B 55              | R                                 | 2 253                 |             |     |
| Інтерактивни<br>про енергоес             | й спосіб для дітей апанув<br>фективність | ати знаним                        | /             |                                                   |          | 626               | 184                               | 80                    |             |     |
| <u> </u>                                 |                                          | <u> </u>                          |               |                                                   | 30       | 9 790             | A 2<br>304                        | 76735                 |             |     |
| Peec                                     | прация                                   | Допомога                          |               |                                                   |          | first effectual 2 | 038-2021 = p.)                    |                       |             |     |
|                                          |                                          |                                   |               |                                                   |          |                   |                                   |                       |             |     |
| Всього н<br>зареестру<br>Ук              | на сьогодні<br>квались ЗЗСО<br>граїни    | Висаджено дере<br>учасниками проє | ев Кіл<br>кту | њкість учнів, як <mark>і п</mark> рой<br>навчання | ішли     | Скороч            | ено кілы<br>Э <sub>2</sub> на рік | сість вики;<br>(тонн) | <b>ļi</b> n |     |
| 24                                       | 104                                      | 5326(                             | )             | 30355                                             |          | :                 | 219                               | 7                     |             |     |

3) На сторінці адміністрування навчальних курсів натисніть «Вхід».

| <i>\</i> | ÷ C   | Ô     | https://reg.energyschool.org.ua/articles/9 | C.,                 | ŝ | £≞    | ۱        | 8              |  |
|----------|-------|-------|--------------------------------------------|---------------------|---|-------|----------|----------------|--|
|          |       |       |                                            | $\sim$              | _ | ::    | EI<br>So | nergy<br>chool |  |
| Γοι      | ловна | Про г | проект   Новини   Бібліотека   Допомога    | Партнери   Контакти | E | вхід/ | Реєст    | рація          |  |

## УВАГА! ПОВТОРНУ РЕЄСТРАЦІЮ У ПРОЕКТІ «ЕНЕРГОЕФЕКТИВНІ ШКОЛИ: НОВА ГЕНЕРАЦІЯ» ПРОХОДИТИ НЕ ПОТРІБНО!

У вікні, що з'явиться після переходу за посиланням «Вхід» на сторінці адміністрування курсів, необхідно ввести логін і пароль адміністратора школи. Логін та пароль був отриманий Вами при реєстрації у Проекті «Енергоефективні школи: нова генерація» на вказану електронну пошту.

| ← → C 🗄 https://reg.energyschool.org.ua/login                               | τô | ל≊    | æ     |                |
|-----------------------------------------------------------------------------|----|-------|-------|----------------|
|                                                                             |    |       | E S   | nergy<br>chool |
| Головна   Про проект   Новини   Бібліотека   Допомога   Партнери   Контакти |    | Вхід/ | Ресст | рація          |
| Вхід в особистий кабінет                                                    |    |       |       |                |
| Забули пароль? Ресстрація                                                   |    |       |       |                |
|                                                                             | 7  |       |       |                |
| Лосин                                                                       |    |       |       |                |
| Вхід                                                                        |    |       |       |                |

Якщо Ви не отримали логін та пароль, не пам'ятаєте їх або неправильно вказали електронну пошту при реєстрації навчального закладу - зв'яжіться зі службою технічної підтримки для отримання консультації за телефонами:

38 095 626 39 80

38 093 141 50 80

або електронною поштою support@gs.energyschool.org.ua

Після входу Ви потрапляєте на сторінку Вашого особистого кабінету для адміністрування навчальних курсів. Тут відображені курси, які наразі є активними для Вашого навчального закладу. Натиснувши на «Додати курс» Ви потрапите на сторінку вибору курсів на 2021-2022 н.р.

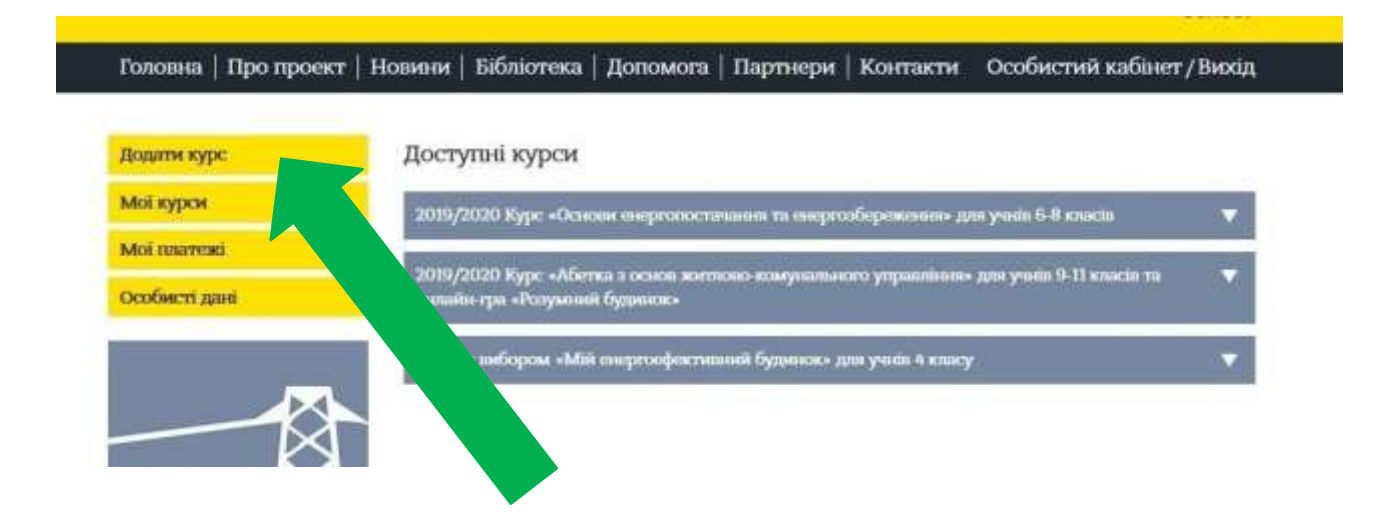

Натиснувши на один із запропонованих курсів «Основи енергопостачання та енергозбереження», «Абетка з основ житлово-комунального управління» або «Мій енергоефективний будинок» Ви зможете ознайомитися з короткою анотацією навчального курсу та, у разі згоди на підключення, натиснути «Подати заявку».

| ма<br>снада<br>и<br>отонал |
|----------------------------|
|                            |
| 010<br>2,42<br>45          |

Після подання заявки на курс та її підтвердження адміністратором Проекту Ви можете розпочинати навчання за вибраним курсом. За потреби з вами зв'яжуться наші консультанти та нададуть допомогу у створенні зручного графіка навчання, пілотних класів, акаунтів вчителів і учнів, запуску навчального процесу.

## Перед поданням заявки на вибір курсу у Вас є можливість ознайомитися з оглядовою версією програми дистанційного навчання:

В оглядовий режим Ви можете зайти:

– курс «Основи енергопостачання та енергозбереження» для учнів 6-8 класів за посиланням

ees.energyschool.org.ua

з використанням логіна **Demo** пароля **123456** 

 – факультативний курс «Абетка з основ житлово-комунального управління» для учнів 9-11 класів за посиланням

ng.energyschool.org.ua

з використанням

логіна **Demo\_NG** пароля **123456** 

- курс «Мій енергоефективний будинок» для учнів 3-4 класу за посиланням

meh.energyschool.org.ua

логіна **Guest** пароля **1111** 

| 🖯 https:                               | //ees.energys                                  | chool.org.u                 | Ja                |                             | 13                                    |                                   | P                                            | Q     | 2°0 |
|----------------------------------------|------------------------------------------------|-----------------------------|-------------------|-----------------------------|---------------------------------------|-----------------------------------|----------------------------------------------|-------|-----|
| Головна                                | Публічні тести                                 | Партнери                    | Інструкція        | <mark>Конкурси</mark>       | Контакти                              |                                   |                                              |       |     |
| Енер<br>«осное<br>для учн              | ГОЕФЕКТ<br>ВИ ЕНЕРГОПОС<br>11В 6-8 КЛАСІВ      | <b>ИВНІ Ш</b><br>ТАЧАННЯ ТА | коли:<br>енергозе | нова і<br>Береження         | генерація                             |                                   |                                              | - 6   | •   |
| Вхід для у<br>demo<br>123456<br>Узійти | ленів<br>Ж                                     | Вхід для в<br>Увійт         | ×urrenis<br>× → ) | 9 <u>1</u>                  |                                       |                                   |                                              | )     |     |
|                                        | С нира/                                        | a Työniчi                   | ооl.org.ua        | Партнери                    | родина<br>Пиструкція Ко               | нкурси Гра "Розух                 | По Со со со со со со со со со со со со со со | ye e  |     |
| Вхід для уч                            | HiR:                                           | -                           |                   | у Проекті                   | дтек «Енергоеф                        | ективні школи. нова               | генерация»                                   |       |     |
| <br>Вхід для вч                        | Вхід<br>итолів:<br>Вхід<br>ЦНУЙ <sub>С-р</sub> |                             | Ì                 | Всього заре<br>2 4<br>зна у | еструвались<br>04                     | Прожодять<br>2021/2022 ная<br>066 | навчання у<br>пчальному роци<br>76<br>крађен |       |     |
| CÓ                                     | https://meha                                   | energyschoo                 | lorgiua           |                             |                                       |                                   | 10                                           | 1. îs | T.  |
|                                        |                                                |                             |                   | ovest                       | ррма входу<br>Логін<br>Пароль<br>Вжід | TOTHING I                         |                                              |       |     |

У разі виникнення запитань у процесі вибору курсів зв'яжіться зі службою технічної підтримки для отримання консультації за телефонами:

38 095 626 39 80

38 093 141 50 80

або електронною поштою: support@gs.energyschool.org.ua